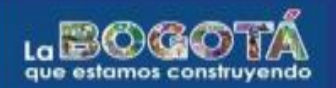

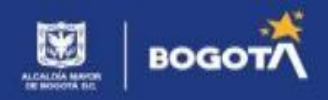

## PASO A PASO PARA LA CONSULTA DE RESULTADOS

**Paso 1:** Debes acceder a la plataforma, e iniciar sesión digitando tu número de documento, correo electrónico y contraseña con la que te registraste en el programa "Todos a la U" dando clic en el siguiente link: <u>https://agenciaatenea.gov.co:9073/#/login</u>

| Inicio de sesión                         |   |
|------------------------------------------|---|
| ¿No tienes cuenta? <u>CREAR CUENTA</u>   |   |
| Número documento*                        |   |
| 111111                                   |   |
| Correo electrónico                       |   |
| atencionalciudadano@agenciaatenea.gov.co |   |
| Contraseña*                              |   |
| •••••                                    | 0 |
| No soy un robot                          |   |

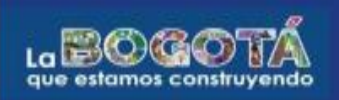

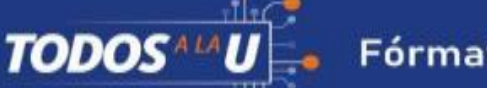

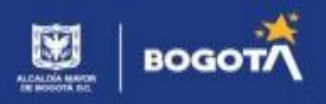

**Paso 2:** El sistema te dará la bienvenida; dirígete a la parte superior izquierda, despliega el menú y luego da clic en la opción "Inscripciones".

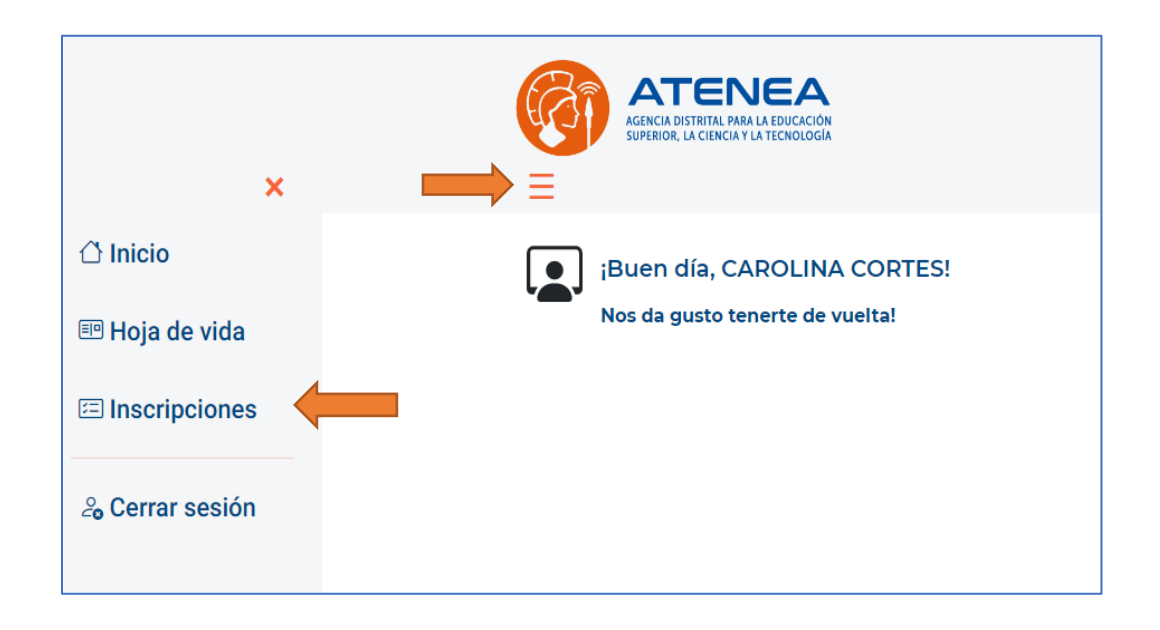

**Paso 3:** Una vez ingreses a "Inscripciones", debes elegir el programa "Todos a la U".

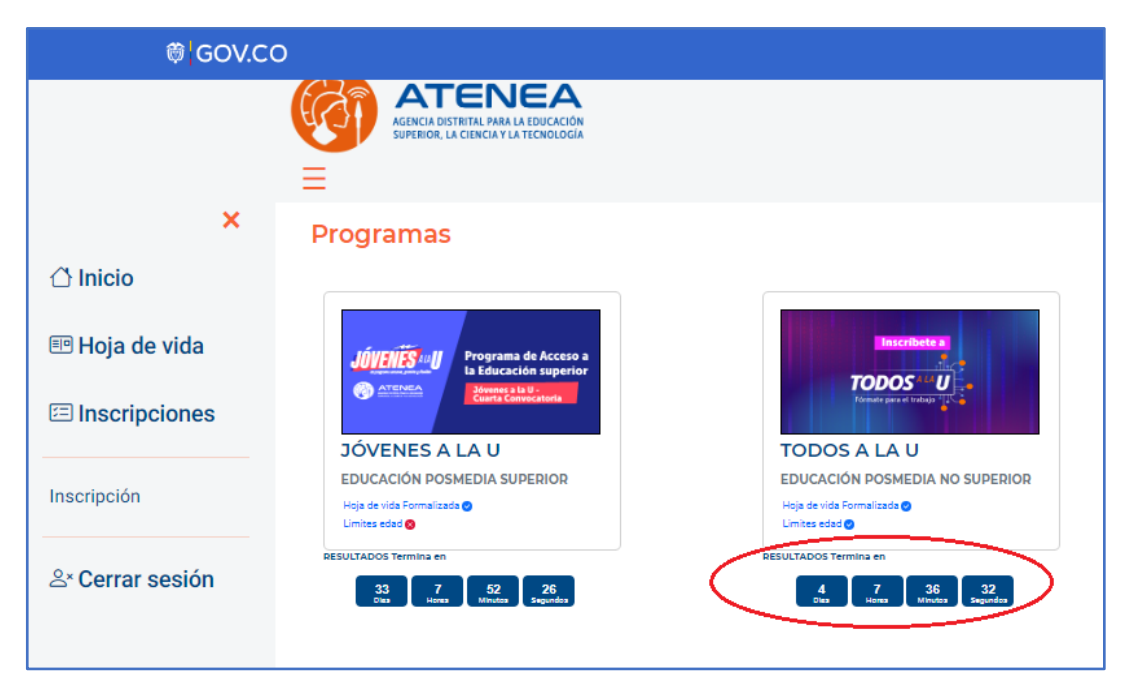

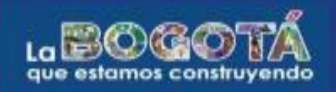

TODOS

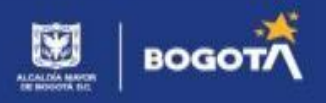

**Paso 4:** Luego, podrás verificar la información del operador de formación, el curso, modalidad, nivel y resultados de tu inscripción a la Convocatoria "Todos a la U".

Si en la verificación de los resultados la casilla aparece en color verde significa que has sido seleccionado como **ELEGIBLE** y debes dar clic en la opción <u>ACEPTAR</u> o <u>DESISTIR</u>, según tu decisión.

| rimer apellido                                                                                                    | Segui                                                                                                    | ndo apellido                                                                                                    |                                                                                    | Prim                                                                             | er nombre                                                                                                 |                                                                                                    |
|----------------------------------------------------------------------------------------------------|----------------------------------------------------------------------------------------------------|----------------------------------------------------------------------------------------------------|------------------------------------------------------------------------------------|----------------------------------------------------------------------------------|----------------------------------------------------------------------------------------------------|----------------------------------------------------------------------------------------------------|
| CORTES                                                                                                    | ROD                                                                                                    | RIGUEZ                                                                                                    |                                                                                    | CAR                                                                              | OLINA                                                                                                    |                                                                                                    |
| Otros nombres                                                                                                    | Тіро                                                                                                    | locumento                                                                                                    |                                                                                    | Núm                                                                              | ero de ident                                                                                              | tificación                                                                                                    |
|                                                                                                    | cc -                                                                                                    | CEDULA DE CIUDADANIA                                                                                                    |                                                                                    |                                                                                  |                                                                                                    |                                                                                                    |
|                                                                                                    |                                                                                                    | Resultados de la Convoc                                                                                                    | atoria                                                                             |                                                                                  |                                                                                                    |                                                                                                    |
|                                                                                                    |                                                                                                    | Todos a la U                                                                                                    |                                                                                    |                                                                                  |                                                                                                    |                                                                                                    |
| lota: El Operador de Formación por el cu<br>lectrónico y teléfono celular. Así mismo,<br>ecnología -ATENEA                                                                                                    | al fue seleccionada(o) la(<br>revise continuamente la i                                                                                                    | o) contactará para adelantar el pro<br>nformación que pueda ser remitid                                                                                                    | ceso de form<br>a desde la Ag                                                      | nalización de<br>gencia Distrif                                                  | e su matrícula.<br>al para la Edu                                                                         | Por favor esté atenta(o) a su correo<br>cación Superior, la Ciencia y la                                                    |
| Vota: El Operador de Formación por el cu<br>electrónico y teléfono celular. Así mismo,<br>recnología -ATENEA<br>Operador de Form<br>UNIVERSIDAD DISTRITAL-FRANCISCO JOS                                                                               | ial fue seleccionada(o) la(<br>revise continuamente la i<br>mación<br>se De CALDAS (BOCOTA, D.C.)                                                               | o) contactará para adelantar el pro<br>nformación que pueda ser remitid<br>Curso<br>Desarrollo Back End - Intermedio                                                                                                    | ceso de form<br>a desde la Ag<br>Modalidad<br>VIRTUAL                              | nalización de<br>gencia Distrit<br>Nivel                                         | e su matrícula.<br>al para la Educ<br>Resultado<br>ELECIBLE                                               | Por favor esté atenta(o) a su correo<br>cación Superior, la Ciencia y la<br>Acción<br>Acceion<br>DESISTIR                   |
| Vota: El Operador de Formación por el cu<br>electrónico y teléfono celular. Así mismo,<br>Fecnología -ATENEA<br>Operador de Form<br>UNIVERSIDAD DISTRITAL-FRANCISCO 305<br>DRITISH-COUN                                                               | ial fue seleccionada(o) la(<br>revise continuamente la i<br>mación<br>se de CALDAS (BOCOTA, D.C.)                                                               | o) contactará para adelantar el pro<br>formación que pueda ser remitid<br>Curso<br>Desarrollo Back End - intermedio<br>English without Borders                                                                              | Ceso de form<br>a desde la Ag<br>Modalidad<br>VIRTUAL<br>VIRTUAL                   | nalización de<br>gencia Distrit<br>Nivel<br>INTERMEDIO<br>BASICO                 | e su matrícula.<br>al para la Educ<br>Resultado<br>ELECIBLE<br>ELECIBLE                                   | Por favor esté atenta(o) a su correo<br>cación Superior, la Ciencia y la<br>Acción<br>Accertan DESISTIR                     |
| Vota: El Operador de Formación por el cu<br>leactrónico y teléfono celular. Así mismo,<br>recnología -ATENEA<br>Operador de Form<br>UNIVERSIDAD DISTRITAL-FRANCISCO 303<br>UNIVERSIDAD DISTRITAL-FRANCISCO 303                                        | al fue seleccionada(o) la(<br>revise continuamente la i<br>mación<br>se DE CALDAS (BOCOTA, D.C.)<br>ICIL<br>SE DE CALDAS (BOCOTA, D.C.)                         | o) contactará para adelantar el pro<br>nformación que pueda ser remitid<br>Curso<br>Desarrollo Back End - Intermedio<br>English without Borders<br>Desarrollo Full Stack - Intermedio                                       | Modalidad<br>VIRTUAL<br>VIRTUAL                                                    | Nivel<br>Nivel<br>NTERMEDIO<br>BASICO                                            | e su matrícula.<br>al para la Edur<br>Resultado<br>ELECIBLE<br>NO ELECIBLE                                | Por favor esté atenta(o) a su correo<br>cación Superior, la Ciencia y la<br>Acción<br>ACEIPTAR DESISTIR                     |
| Nota: El Operador de Formación por el cu<br>electrónico y teléfono celular. Así mismo,<br>Tecnología -ATENEA<br>Operador de Form<br>UNIVERSIDAD DISTRITAL-FRANCISCO JOS<br>UNIVERSIDAD DISTRITAL-FRANCISCO JOS<br>UNIVERSIDAD DISTRITAL-FRANCISCO JOS | al fue seleccionada(o) la(<br>revise continuamente la i<br>mación<br>se De CALDAS (BOCOTA, D.C.)<br>icil.<br>se De CALDAS (BOCOTA, D.C.)<br>EDA (BOCOTA, D.C.)  | o) contactará para adelantar el pro<br>nformación que pueda ser remitid<br>Curso<br>Desarrollo Back End - intermedio<br>English without Borders<br>Desarrollo Full Stack - intermedio<br>Desarrollo de Aplicaciones Móviles | ceso de form<br>a desde la Ag<br>Modalidad<br>VIRTUAL<br>VIRTUAL<br>VIRTUAL        | INTERMEDIO INTERMEDIO INTERMEDIO INTERMEDIO INTERMEDIO INTERMEDIO                | e su matrícula.<br>al para la Edución<br>Resultado<br>ELECIBLE<br>NO ELECIBLE<br>NO ELECIBLE              | Por favor esté atenta(o) a su correo<br>cación Superior, la Ciencia y la<br>Acción<br>ACEPTAR DESISTIR                      |
| Vota: El Operador de Formación por el cu<br>electrónico y teléfono celular. Así mismo,<br>Fecnología -ATENEA<br>Operador de Form<br>UNIVERSIDAD DISTRITAL-FRANCISCO 305<br>UNIVERSIDAD DISTRITAL-FRANCISCO 305<br>UNIVERSIDAD SERGIO ARBOLE           | Ial fue seleccionada(o) la(<br>revise continuamente la i<br>mación<br>se DE CALDAS (BOCOTA, D.C.)<br>icit.<br>se DE CALDAS (BOCOTA, D.C.)<br>EDA (BOCOTA, D.C.) | o) contactará para adelantar el pro<br>formación que pueda ser remitid<br>Curso<br>Desarrolto Back End - intermedio<br>English without Borders<br>Desarrolto Full Stack - intermedio<br>Desarrolto de Aplicaciones Möviles  | ceso de form<br>a desde la Aç<br>Modalidad<br>VIRTUAL<br>VIRTUAL<br>VIRTUAL<br>Ref | INTERMEDIO<br>INTERMEDIO<br>INTERMEDIO<br>INTERMEDIO<br>INTERMEDIO<br>INTERMEDIO | e su matrícula.<br>al para la Edur<br>Resultado<br>ELECIBLE<br>NO ELECIBLE<br>NO ELECIBLE<br>INO ELECIBLE | Por favor esté atenta(o) a su correo<br>cación Superior, la Ciencia y la<br>Acción<br>Accentar DESISTIR<br>1-4 ol 4   < > > |

**Nota:** Ten presente que al momento de aceptar la inscripción en el curso de "Tecnología y Sector Digital", automáticamente aceptarás la inscripción en el curso de Segunda Lengua-Ingles, el cual hace parte integral de la ruta de formación.

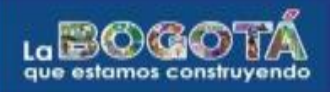

TODOS<sup>A</sup>

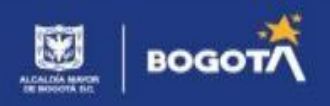

\*Si en la verificación de los resultados la casilla aparece en color amarillo significa que tu inscripción ha quedado en **lista de espera**.

| rogramas                                |                                                     |            |           |              |        |
|-----------------------------------------|-----------------------------------------------------|------------|-----------|--------------|--------|
| rimer apellido                          | Segundo apellido                                    | Primer nom | bre       |              |        |
| DAVILA                                  |                                                     | JUAN       |           |              |        |
| tros nombres                            | Tipo documento                                      | Número de  | identific | ación        |        |
| ESTEBAN                                 | CC - CEDULA DE CIUDADANIA                           |            |           |              |        |
|                                         | resultados de la Convocatoria<br>Todos a la U       |            |           |              |        |
| Operador de Formación                   | Curso                                               | Modalidad  | Nivel     | Resultado    | Acción |
| UNIVERSIDAD DE LOS ANDES (BOGOTÁ, D.C.) | Habilidades básicas para analista de ciberseguridad | VIRTUAL    | BÁSICO    | LISTA ESPERA |        |
| BRITISH COUNCIL                         | English without Borders                             | VIRTUAL    | BÁSICO    | LISTA ESPERA |        |
| UNIVERSIDAD DE LOS ANDES (BOGOTÁ, D.C.) | Habilidades básicas para desarrollador de software  | VIRTUAL    | BÁSICO    | NO ELEGIBLE  |        |
|                                         |                                                     |            |           |              |        |

\*Si en la verificación de los resultados la casilla aparece en color rojo significa que tu inscripción no fue seleccionada para la Convocatoria.

| AGENCIA DISTRITAL PARA LA EDUCACIÓN<br>SUPERIOR, LA CIENCIA Y LA TECNOLOGÍA |                                         |                         |                |            |             |        |
|-----------------------------------------------------------------------------|-----------------------------------------|-------------------------|----------------|------------|-------------|--------|
| rogramas                                                                    |                                         |                         |                |            |             |        |
| Primer apellido                                                             | Segundo apellido                        |                         | Primer nom     | bre        |             |        |
| PINZON                                                                      | BALMACEDA                               |                         | JUAN           |            |             |        |
| Otros nombres                                                               | Tipo documento                          |                         | Número de i    | identifica | ción        |        |
| CAMILO                                                                      |                                         |                         |                |            |             |        |
|                                                                             | Resultados de l                         | la Convocatoria         |                |            |             |        |
|                                                                             | Todos                                   | a la U                  |                | _          |             |        |
| Op                                                                          | erador de Formación                     | Curso                   | Modalidad      | Nivel      | Resultado   | Acción |
| UNIVERSIDAD DISTRITAL-                                                      | FRANCISCO JOSE DE CALDAS (BOGOTÁ, D.C.) | Análisis de Datos       | VIRTUAL        | BÁSICO     | NO ELEGIBLE |        |
|                                                                             | BRITISH COUNCIL                         | English without Borders | VIRTUAL        | BÁSICC     | NO ELEGIBLE |        |
|                                                                             |                                         | Registros               | por página 5 🖣 | 1-20       | of 2   <    | < >    |

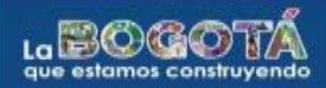

TODOSALA

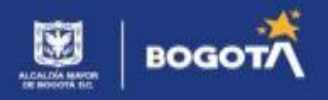

**Paso 5:** Si decidiste aceptar tu inscripción, te aparecerá la Carta de compromiso, donde debes dar clic en el enlace "**Manual operativo**", descargarlo y leerlo. Una vez descargues el manual, se habilitará la opción "**He leído el manual operativo**".

Luego de leer la carta de compromiso debes dar clic en "Acepto acuerdo de compromiso".

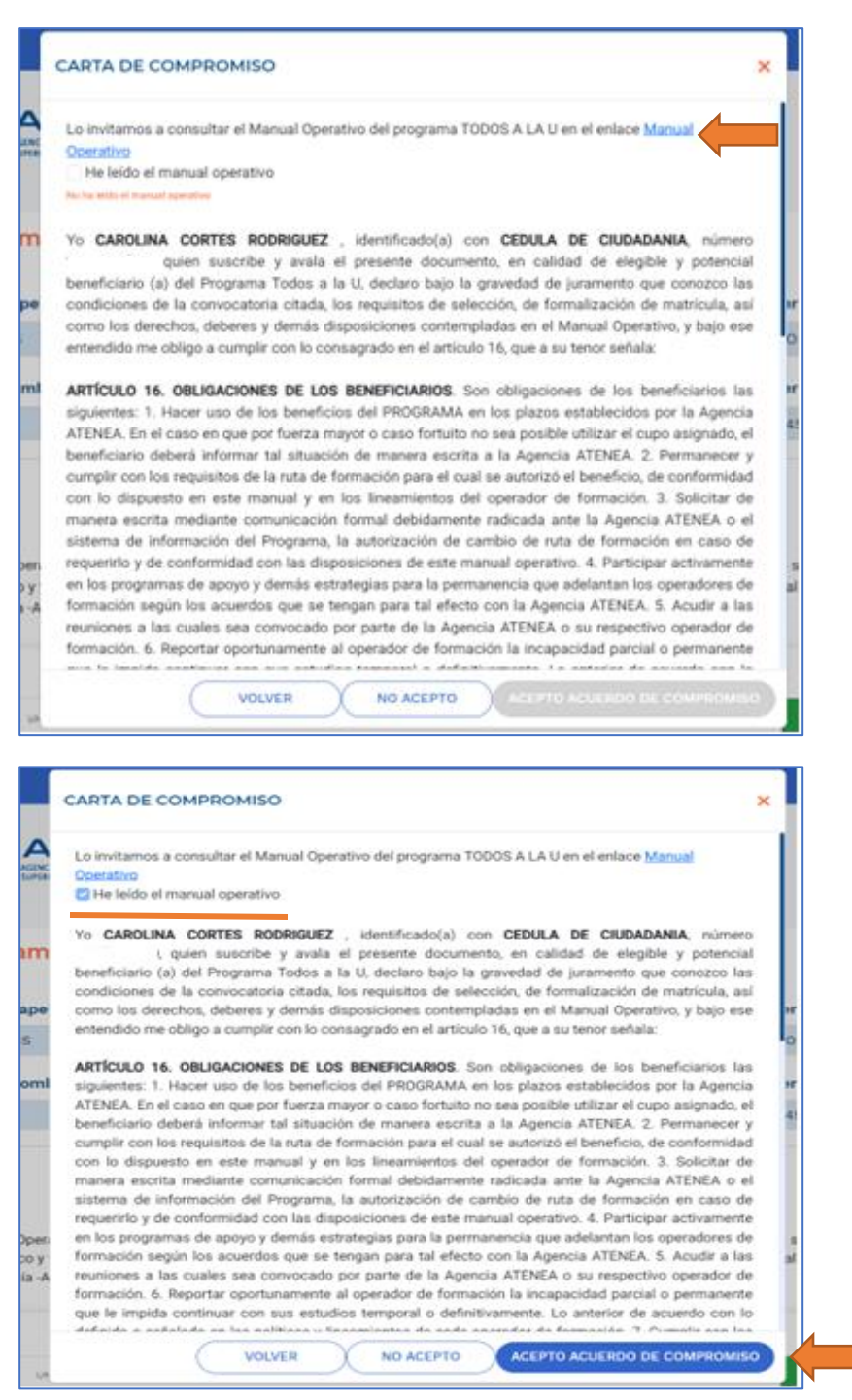

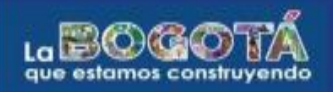

**TODOS**<sup>A</sup>

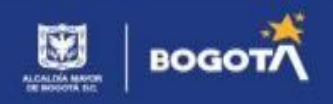

**Paso 6:** Cuando aceptes el acuerdo de compromiso, el sistema te mostrará una ventana, donde te preguntará si <u>estás seguro de aceptar</u>, y debes dar clic en <u>ACEPTAR.</u>

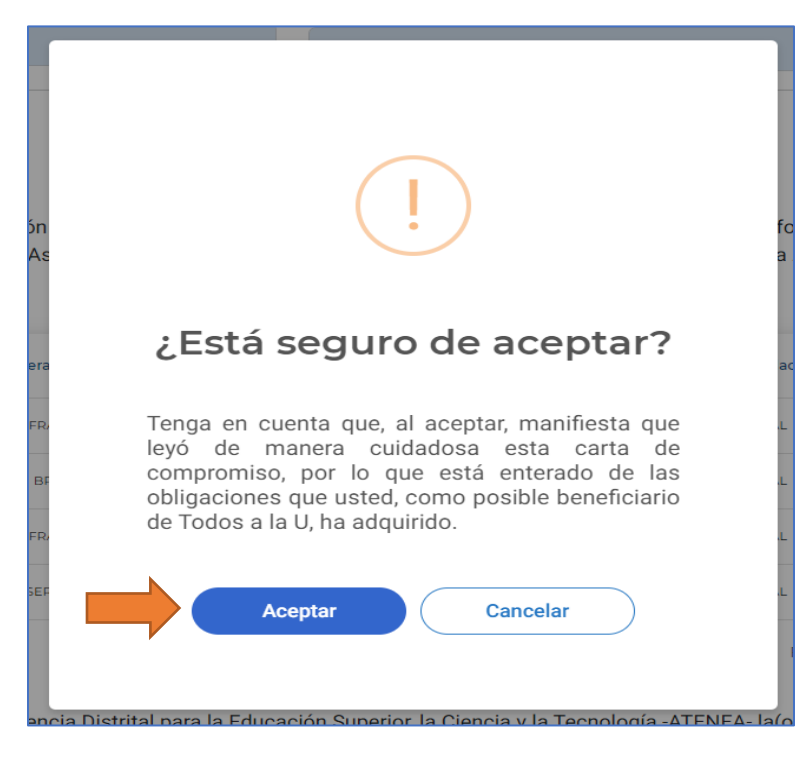

**Paso 7:** El sistema te informará que se realizó el proceso correctamente y que la información de la aceptación del compromiso fue enviada al correo electrónico registrado.

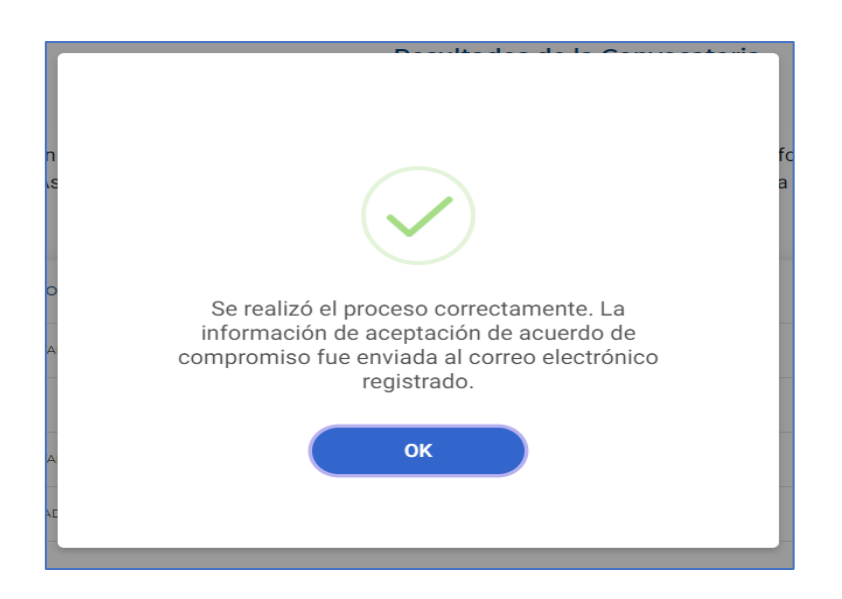

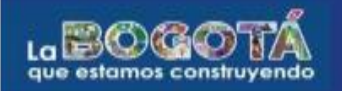

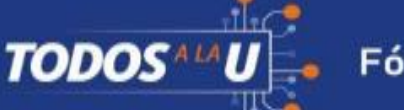

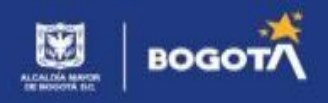

Paso 8: Puedes dirigirte a tu correo electrónico y descargar la carta de compromiso.

| Carta Acuerdo Compromiso - Todos a la U 🔤 🗠 🗧                                                                                                    | Z         |
|----------------------------------------------------------------------------------------------------|-----------|
| convocatoriasatenea@agenciaatenea.gov.co 10.47 AM (5 minutes ago) 🛧 ←<br>to me ◄                                                                                                    | :         |
| 🕱 Spanish - > English - Translate message Turn off for: Spani                                                                                                    | h ×       |
| ATENEA<br>AGENCIA DISTRITAL PARA LA EDUCACIÓN<br>SUPERIOR, LA CIENCIA Y LA TECNOLOGÍA                                                                                                    |           |
| Apreciada(o) elegible: ADA ARANDA                                                                                                    |           |
| Confirmamos la aceptación exitosa de la carta de compromiso del programa. Este es el primer paso para formalizar su beneficio ante la Agencia Distrital para<br>Educación Superior, la Clencia y la Tecnología-ATENEA- y el Operador de Formación en el que resultó elegible. Para continuar con el proceso, le recomenda<br>estra atentido) a su correo electrónico al cual remitimeno y el Operador de Formación en el que resultó elegible. Para continuar con el proceso, le recomenda<br>estra atentido) a su correo electrónico al cual remitimeno y el operadores de formación definirán el calendario de detalle de los documentos que deberán ser remitidos al<br>operador de formación. Tenga en cuenta que los operadores de formación definirán el calendario de formalización por lo que debe asegurarse de cumplir<br>satisfactoriamente con todas las actividades indicadas en los tiempos establecidos. | la<br>nos |
|                                                                                                    |           |
| Cordialmente,                                                                                                    |           |
| Agencia Distrital para la Educación Superior, la Ciencia y la Tecnología - ATENEA                                                                                                    |           |
| NOTA: A continuación enviamos datos y copia del acuerdo de compromiso                                                                                                    |           |
| Número Aceptación Acuerdo Compromiso: 00002     Fecha Aceptación Acuerdo Compromiso: 2023-01-26     Correo electrónico:                                                                                                    |           |

**Paso 9:** Finalmente, en la casilla **acción**, el estado de tu inscripción cambiará a **ACEPTADO** ahora te muestra el curso TI y el Curso de Inglés, en estado "ACEPTADO. Al dar clic en "Aceptado", el sistema arroja una ventana con el número de aceptación del acuerdo de compromiso, fecha de aceptación y correo electrónico a donde fue enviada esta información.

| inner apetitio                                                                                                    | Segundo apellido                       | 0                                                                                                    | Pri                                                            | mer nombre                                           | Ð                                                                 |                                  |
|----------------------------------------------------------------------------------------------------|----------------------------------------|----------------------------------------------------------------------------------------------------|----------------------------------------------------------------|------------------------------------------------------|-------------------------------------------------------------------|----------------------------------|
| CORTES                                                                                                    | RODRIGUEZ                              |                                                                                                    | C                                                              | AROLINA                                              |                                                                   |                                  |
| Otros nombres                                                                                                    | Tipo documento                         |                                                                                                    | Nú                                                             | mero de ide                                          | entificación                                                      |                                  |
|                                                                                                    | CC - CEDULA DE                         | CIUDADANIA                                                                                                    |                                                                |                                                      |                                                                   |                                  |
|                                                                                                    | Resultad                               | os de la Convocatoria                                                                                                    |                                                                |                                                      |                                                                   |                                  |
|                                                                                                    |                                        | Todos a la U                                                                                                    |                                                                |                                                      |                                                                   |                                  |
| ectrónico y teléfono celular. Así mismo, revise conti<br>ecnología -ATENEA<br>Operador de Formación                                                                                                    | inuamente la información q             | para adefantar el proceso de r<br>jue pueda ser remitida desde la<br>Curso                                                                                                    | Agencia Disi                                                   | de su matricu<br>trital para la El                   | ducación Super                                                    | rior, la Ciencia y la            |
| electrónico y teléfono celular. Así mismo, revise conti<br>fecnología -ATENEA<br>Operador de Formación                                                                                                    | inuamente la información q             | curso                                                                                                    | ormalización<br>a Agencia Dis:<br>Modalidad                    | de su matricu<br>trital para la Ed                   | Resultado                                                         | rior, la Ciencia y la            |
| electrónico y teléfono celular. Así mismo, revise conti<br>Tecnología -ATENEA<br>Operador de Formación<br>univelsidad distritaL-FRANCISCO JOSE de CALO/                                                                                                    | AS (BOCOTÁ, D.C.)                      | para adefaitar el proceso de la<br>jue pueda ser remitida desde la<br>Curso<br>Desarrollo Back End - intermedio                                                                                                    | Modalidad                                                      | oe su matricu<br>rital para la Er<br>Nivel           | Resultado                                                         | Acción                           |
| electrónico y teléfono celular. Así mismo, revise conti<br>Tecnología -ATENEA<br>Operador de Formación<br>UNIVERSIDAD DISTRITAL-FRANCISCO JOSE DE CALD/<br>BRITISH COUNCIL                                                                                                   | AS (BOCOTA, D.C.)                      | Curso Curso | Modalidad<br>VIRTUAL                                           | Nivel<br>INTERMEDIO<br>BÁSICO                        | Resultado                                                         | Acción<br>ACCEPTADO<br>ACCEPTADO |
| electrónico y teléfono celular. Así mismo, revise conti<br>Tecnología -ATENEA<br>Operador de Formación<br>UNIVERSIDAD DISTRITAL-FRANCISCO JOSE DE CALD/<br>BRITISH COUNCIL<br>UNIVERSIDAD DISTRITAL-FRANCISCO JOSE DE CALD/                                                  | AS (BOCOTA, D.C.)                      | Curso Curso Desarrollo Buck End - Intermedio English without Borders Desarrollo Full Stack - Intermedio                                                                                                    | Modalidad<br>VIRTUAL<br>VIRTUAL                                | Nivel<br>Nivel<br>BÁSICO                             | Resultado                                                         | Acción<br>Acceptado<br>Acceptado |
| electrónico y teléfono celular. Así mismo, revise conti<br>Tecnología -ATENEA<br>Operador de Formación<br>UNIVERSIDAD DISTRITAL-FRANCISCO JOSE DE CALD/<br>BRITISH COUNCIL<br>UNIVERSIDAD DISTRITAL-FRANCISCO JOSE DE CALD/<br>UNIVERSIDAD DISTRITAL-FRANCISCO JOSE DE CALD/ | AS (BOCOTA, D.C.)<br>AS (BOCOTA, D.C.) | Curso Curso Curso Curso Desarrollo Back End - Intermedio English without Borders Desarrollo Full Stack - Intermedio Desarrollo Full Stack - Intermedio Desarrollo de Aplicaciones Moviles                                                                                                    | Modalidad<br>VIRTUAL<br>VIRTUAL<br>VIRTUAL<br>VIRTUAL          | Nivel<br>Nivel<br>BÁSICO<br>INTERMEDIO<br>INTERMEDIO | Resultado<br>ELECIBLE<br>NO ELECIBLE<br>NO ELECIBLE               | Acción<br>Acceprado<br>Acceprado |
| electrónico y teléfono celular. Así mismo, revise conti<br>Tecnología -ATENEA<br>Operador de Formación<br>UNIVERSIDAD DISTRITAL-FRANCISCO JOSE DE CALD/<br>BRITISH COUNCIL<br>UNIVERSIDAD DISTRITAL-FRANCISCO JOSE DE CALD/<br>UNIVERSIDAD SERCIO ARBOLEDA (BOCOT            | AS (BOCOTA, D.C.)<br>AS (BOCOTA, D.C.) | Curso Curso Curso Desarrollo Back End - Intermedio English without Borders Desarrollo Full Stack - Intermedio Desarrollo Full Stack - Intermedio Desarrollo de Aplicaciones Móviles                                                                                                    | Modalidad<br>VIRTUAL<br>VIRTUAL<br>VIRTUAL<br>Registros por pá |                                                      | Resultado<br>ELECIBLE<br>NO ELECIBLE<br>NO ELECIBLE<br>1 - 4 of 4 | Acción<br>Acceptado<br>Acceptado |

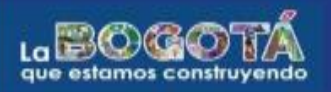

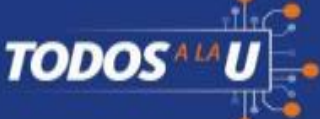

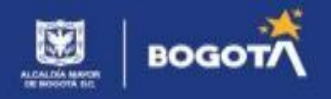

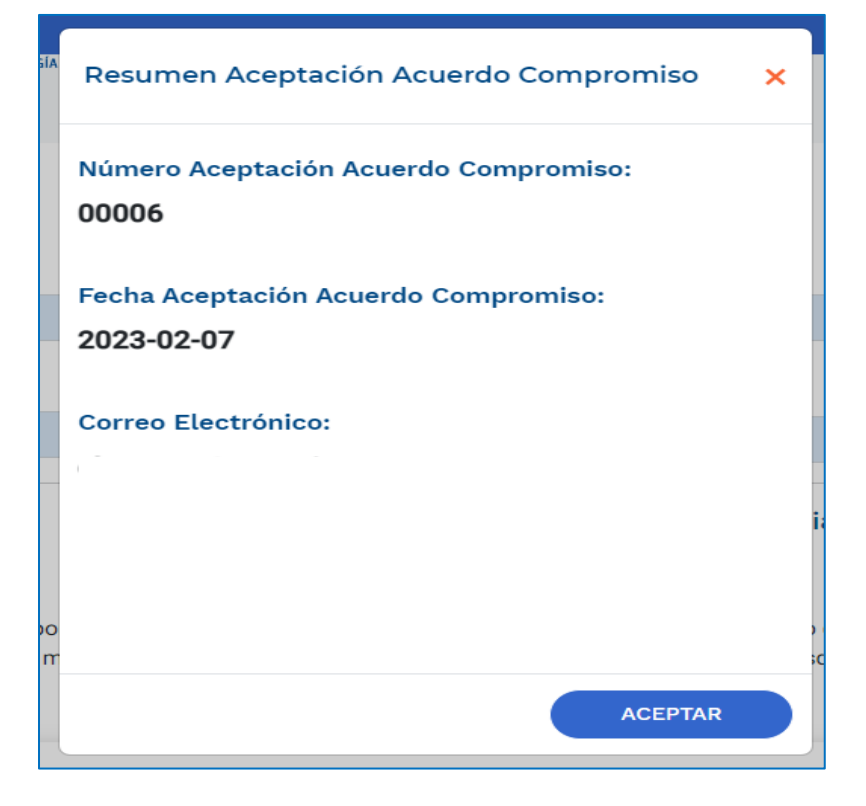

**Paso 10:** Si resultaste elegible, pero deseas **desistir** de la posibilidad de formalizar tu cupo, debes dar clic sobre el botón "Desistir". Te recomendamos revisar de manera atenta los mensajes de ayuda que se habilitan para este proceso y tener en cuenta que, una vez desistas, no habrá lugar a que solicites posteriormente la formalización de tu beneficio.

| rogramas                                                                                                    |                                                                                                    |                                                                                                    |                                                                                |                                                                                                    |                                                                            |                            |  |
|----------------------------------------------------------------------------------------------------|----------------------------------------------------------------------------------------------------|----------------------------------------------------------------------------------------------------|--------------------------------------------------------------------------------|----------------------------------------------------------------------------------------------------|----------------------------------------------------------------------------|----------------------------|--|
| rimer apellido                                                                                                    | Segundo apellido                                                                                                    |                                                                                                    | Prime                                                                          | r nombre                                                                                              |                                                                            |                            |  |
| CORTES                                                                                                    | RODRIGUEZ                                                                                                    |                                                                                                    |                                                                                | CAROLINA                                                                                              |                                                                            |                            |  |
| tros nombres                                                                                                    | Tipo documento                                                                                                    |                                                                                                    | Núme                                                                           | ro de identific                                                                                       | ación                                                                      |                            |  |
|                                                                                                    | CC - CEDULA DE CIUDADANIA                                                                                                    |                                                                                                    |                                                                                |                                                                                                    |                                                                            |                            |  |
| lota: El Operador de Formación por el cual fue seleccionas<br>lectrónico y teléfono celular. Así mismo, revise continuam<br>ecnología -ATENEA                                                                                                    | Resultados de la Convoc<br>Todos a la U<br>da(o) la(o) contactará para adelantar el p<br>iente la información que pueda ser remiti                                                                                                    | a <b>toria</b><br>oceso de formi<br>la desde la Age                                                                                                    | alización de<br>encia Distrita                                                 | su matrícula. Poi<br>al para la Educaci                                                               | favor esté atenta(c<br>ón Superior, la Cieno                               | i) a su correo<br>cia y la |  |
| ota: El Operador de Formación por el cual fue seleccionad<br>ectrónico y teléfono celular. Así mismo, revise continuam<br>ecnología -ATENEA<br>Operador de Formación                                                                                                    | Resultados de la Convo<br>Todos a la U<br>da(o) la(o) contactará para adelantar el p<br>iente la información que pueda ser remiti                                                                                                    | catoria<br>oceso de formi<br>la desde la Age<br>Modalidad                                                                                                    | alización de<br>encia Distrita<br>Nivel                                        | su matrícula. Poi<br>al para la Educaci<br>Resultado                                                  | favor esté atenta(c<br>ón Superior, la Cienc<br>Acción                     | i) a su correo<br>cia y la |  |
| ota: El Operador de Formación por el cual fue seleccionas<br>ectrónico y teléfono celular. Así mismo, revise continuam<br>ecnología -ATENEA<br>Operador de Formación<br>UNIVERSIDAD DISTRITAL FRANCISCO JOSE DE CALDAS (BOCOTA                                                                                                    | Resultados de la Convo<br>Todos a la U<br>da(o) la(o) contactará para adelantar el pi<br>iente la información que pueda ser remiti<br>Curso<br>.DC) Deservola Back Erd - Intermedio                                                                                                    | eatoria<br>oceso de forma<br>da desde la Age<br>Modalidad                                                                                                    | alización de<br>encia Distrita<br>Nivel                                        | su matrícula. Poi<br>al para la Educaci<br>Resultado                                                  | favor esté atenta(c<br>ón Superior, la Cienc<br>Acción<br>ACEPTAR DESIS    | ) a su correo<br>cia y la  |  |
| ota: El Operador de Formación por el cual fue seleccionas<br>lectrónico y teléfono celular. Así mismo, revise continuam<br>ecnología -ATENEA<br>Operador de Formación<br>UNIVERSIDAD DISTRITAL FRANCISCO JOSE DE CALDAS (BOCOTA<br>BRITTISI COUNCIL                                                                                   | Resultados de la Convo<br>Todos a la U<br>da(o) la(o) contactará para adelantar el pu<br>ente la información que pueda ser remiti<br>Curso<br>. CC. Desarrello Back Erd. Información<br>English witheut Barders                                                                                                    | eatoria<br>oceso de forma<br>la desde la Age<br>Modalidad<br>VIRTUAL                                                                                                    | Nivel                                                                          | su matrícula. Poi<br>al para la Educaci<br>Resultado                                                  | favor esté atenta(c<br>ón Superior, la Cienc<br>Acción<br>ACEPTAR<br>DESIS | ) a su correo<br>cia y la  |  |
| eta: El Operador de Formación por el cual fue seleccionas<br>ectónico y teléfono celular. Así mismo, revise continuam<br>ecnología -ATENEA<br>Operador de Formación<br>UNIVERSIDAD DISTRITAL FRANCISCO JOSE DE CALDAS (BOCOTÁ<br>UNIVERSIDAD DISTRITAL FRANCISCO JOSE DE CALDAS (BOCOTÁ                                               | Resultados de la Convo<br>Todos a la U<br>da(o) la(o) contactará para adelantar el pi<br>ente la información que pueda ser remiti<br>Curso<br>Del Dearralto Back Fred - Intermedi<br>English without Barders<br>.DC) Dearralto Full Stack - Intermedi                                                                                                    | Actoria<br>acceso de forma<br>la desde la Age<br>Modalidad<br>VIIITUAL I<br>VIIITUAL I                                                                                                    | Nivel<br>RÁSICO                                                                | su matrícula. Por<br>Il para la Educaci<br>Resultado<br>ELECIBLE<br>NO ELECIBLE                       | favor esté atenta(o<br>ón Superior, la Cieno<br>Acción<br>ACEPTAR DESIS    | ) a su correo<br>cia y la  |  |
| ota: El Operador de Formación por el cual fue seleccionad<br>ectrónico y teléfono celular. Así mismo, revise continuam<br>ecnología -ATENEA<br>Operador de Formación<br>UNIVERSIDAD DISTRITAL FRANCISCO JOSE DE CALDAS (BOCOTA<br>UNIVERSIDAD DISTRITAL FRANCISCO JOSE DE CALDAS (BOCOTA<br>UNIVERSIDAD ESERCIO ARROCEDA (BOCOTA, DC) | Resultados de la Convo<br>Todos a la U<br>da(o) la(o) contactará para adelantar el pi<br>ente la información que pueda ser remiti<br>Curso<br>Curso | Actoria<br>Actoria<br>Act | Alización de<br>encia Distrita<br>Nivel<br>NTERMEDIO<br>NTERMEDIO<br>NTERMEDIO | Su matrícula. Por<br>I para la Educaci<br>Resultado (<br>ELECIBLE (<br>NO ELECIBLE )<br>NO ELECIBLE ( | favor esté atenta(c<br>ón Superior, la Cienc<br>Acción<br>ACEPTAR DESIS    | ) a su correo<br>cia y la  |  |

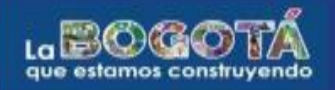

TODOS

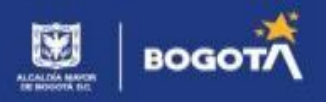

Al dar clic sobre el botón "Desistir" se habilitará la siguiente pantalla en la que podrás describir la razón por la cual no quieres continuar con tu proceso. Ten en cuenta que el suministro de esta información es voluntario:

|                                                       |                                                                                                    |                                                              |                                                 | _                                   |                                                                         |
|-------------------------------------------------------|----------------------------------------------------------------------------------------------------|--------------------------------------------------------------|-------------------------------------------------|-------------------------------------|-------------------------------------------------------------------------|
|                                                       | MOTIVO DE DESISTIMIENTO                                                                                                    |                                                              | 3                                               | ¢                                   |                                                                         |
|                                                       | Por favor registre el motivo por el cual usted ha decidido o                                                                      | desistir del beneficio                                       |                                                 |                                     |                                                                         |
| =                                                     | Máximo 200 caracteres (este diligenciamiento es opcional)                                                                         |                                                              |                                                 |                                     |                                                                         |
| Program                                               | Motivo de prueba de desistimiento.                                                                                                |                                                              |                                                 |                                     |                                                                         |
| Primer apel                                           |                                                                                                    |                                                              |                                                 | r nombre                            |                                                                         |
| CORTES                                                |                                                                                                    |                                                              |                                                 | DLINA                               |                                                                         |
| Otros nomb                                            |                                                                                                    |                                                              |                                                 | ro de ide                           | ntificación                                                             |
|                                                       |                                                                                                    |                                                              |                                                 | 159780                              |                                                                         |
|                                                       |                                                                                                    | VOLVER                                                       | CONTINUAR                                       |                                     |                                                                         |
|                                                       |                                                                                                    | Todos a la U                                                 |                                                 |                                     |                                                                         |
| Nota: El Operad<br>electrónico y te<br>Tecnología -AT | lor de Formación por el cual fue seleccionada(o) la(o) cont<br>léfono celular. Así mismo, revise continuamente la informa<br>ENEA | actará para adelantar el pro<br>ación que pueda ser remitida | ceso de formalización<br>a desde la Agencia Dis | de su matrícul<br>trital para la Ec | la. Por favor esté atenta(o) a su<br>lucación Superior, la Ciencia y la |
|                                                       | Operador de Formación                                                                                                    | Curso                                                        | Modalidad Nivel                                 | Resultado                           | Acción                                                                  |
| UNIX                                                  | ERSIDAD DISTRITAL-FRANCISCO JOSE DE CALDAS (BOGOTÁ, D.C.)                                                                         | Desarrollo Back End - Intermedio                             | VIRTUAL INTERMEDI                               | ELEGIBLE                            | ACEPTAR DESISTIR                                                        |
|                                                       | BRITISH COUNCIL                                                                                                    | English without Borders                                      | VIRTUAL BÁSICO                                  | ELEGIBLE                            |                                                                         |

Al seleccionar el botón "Continuar" podrás visualizar la carta de desistimiento, en donde se mostrarán tus datos. Ten en cuenta que para que se habilite el botón "Acepto desistimiento" debes dar clic sobre el enlace al manual operativo y leerlo atentamente. Solo así se validará la condición de "He leído el manual operativo". Te recomendamos leer de manera atenta el contenido de la carta de desistimiento.

| @'GOV.C       | 0                                                          |                                                                                                    |                              |                                  |                                        |                   |
|---------------|------------------------------------------------------------|----------------------------------------------------------------------------------------------------|------------------------------|----------------------------------|----------------------------------------|-------------------|
|               |                                                            | CARTA DE DESISTIMIENTO X                                                                                                    |                              |                                  |                                        |                   |
|               |                                                            | Manual Operativo                                                                                                    |                              |                                  |                                        |                   |
| ×             | Program                                                    | No ha lefdo el manual operativo                                                                                                    |                              |                                  |                                        |                   |
|               | Primer apel                                                | Yo CAROLINA CORTES RODRIGUEZ, i dentificado(s) con CEDULA DE CIUDADANIA, número<br>, quien suscribe el presente documento, en calidad de elegible del Programa Todos a la U,<br>declam bajo la gravedad de luramento que conzoco todas y cada una de las condiciones del Programa y                                                                                                    | r nombre                     |                                  |                                        |                   |
| vida          | CORTES                                                     | que, a pesar de conocer los requisitos de selección y de formalización del beneficio, así como los                                                                                                    | DLINA                        |                                  |                                        |                   |
| iones         | Otros nomb                                                 | voluntariamente no continuar con el proceso de formalización de mi beneficio ante la Agencia Distrital                                                                                                    | ro de ider                   | ntificación                      |                                        |                   |
| Sector Sector |                                                            | formación en el cual resulté elegible.                                                                                                    | 159780                       |                                  |                                        |                   |
| esión         | <b>Nota:</b> El Opera<br>electrónico y t<br>Tecnología -A' | Lo anterior está fundamentado en los siguientes motivos (opcional): Motivo de prueba de desistimiento.<br>Adicionalmente, reconozco que el diligenciamiento y la aceptación del presente documento, confleva la<br>imposibilidad de solicitar posteriormente la formalización y/o legalización del beneficio para la presente<br>convocatoria.<br>En constancia de lo anterior acepto este documento a los <b>26</b> días del mes de <b>enero</b> del <b>2023</b> . | su matrícul<br>Il para la Ed | ia. Por favor e<br>lucación Supe | sté atenta(o) a<br>rrior, la Clencia : | su correo<br>/ la |
|               |                                                            |                                                                                                    | Resultado                    |                                  | Acción                                 |                   |
|               | 014                                                        |                                                                                                    | ELECTRUE                     | ACEPTA                           | DESISTIR                               | >                 |
|               |                                                            |                                                                                                    | (ELEGIBLE                    |                                  |                                        |                   |
|               | UN                                                         |                                                                                                    | NO ELEGIBLE                  |                                  |                                        |                   |
|               |                                                            |                                                                                                    | NO ELEGIBLE                  |                                  |                                        |                   |
|               |                                                            |                                                                                                    | 5 -                          | 1 - 4 of 4                       | 1< < 3                                 | >1                |
|               | Apreciada(o) a<br>programa Tod                             | VOLVER NO ACEPTO DESISTIMIENTO                                                                                                    | ber resultad                 | lo elegible en<br>enidos en la c | la convocatoria<br>arta y acepte si    | del               |

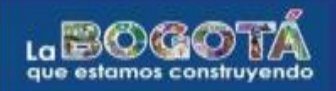

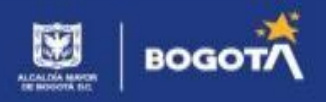

Al seleccionar la opción "Acepto desistimiento" se habilitará el siguiente mensaje. Ten en cuenta que al dar clic sobre el botón "Desistir" no habrá posibilidad de reversar este proceso, por lo que no podrás formalizar tu cupo, así que si no estás segura(o), te recomendamos oprimir el botón cancelar.

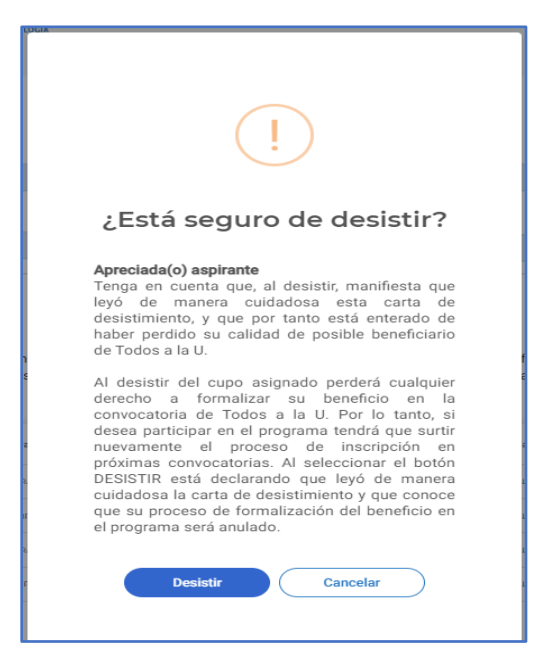

Si seleccionas el botón "Desistir" recibirás en tu correo electrónico una confirmación en la que se incluye la fecha en la que adelantaste el proceso y el consecutivo correspondiente:

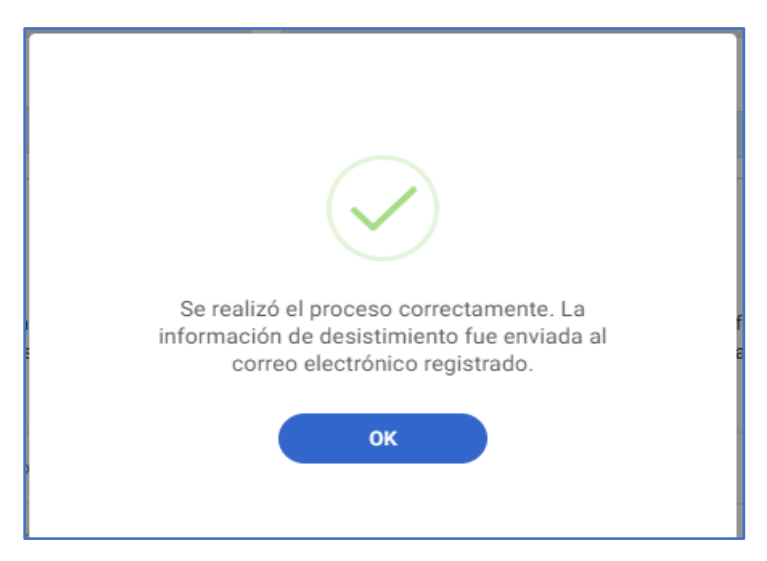

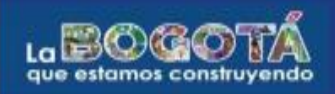

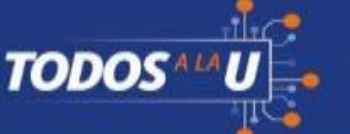

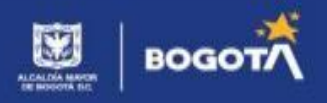

Al dar clic en OK, regresa a la pantalla de Resultados de la Convocatoria y en la columna Acción se visualiza el botón de DESISTIDO.

| Primer apellido                                                                                                    | Segundo apell                                                                                             | lido                                                                                                    | Pri                                                                                     | mer nombr                                                                            | e                                                                                        |                                                                       |        |
|----------------------------------------------------------------------------------------------------|----------------------------------------------------------------------------------------------------|----------------------------------------------------------------------------------------------------|-----------------------------------------------------------------------------------------|--------------------------------------------------------------------------------------|------------------------------------------------------------------------------------------|-----------------------------------------------------------------------|--------|
| CORTES                                                                                                    | RODRIGUEZ                                                                                                 |                                                                                                    | c                                                                                       | AROLINA                                                                              |                                                                                          |                                                                       |        |
| Otros nombres                                                                                                    | Tipo documen                                                                                              | to                                                                                                    | Nú                                                                                      | mero de ide                                                                          | entificación                                                                             |                                                                       |        |
|                                                                                                    | CC - CEDULA                                                                                               | DE CIUDADANIA                                                                                                    |                                                                                         |                                                                                      |                                                                                          |                                                                       |        |
|                                                                                                    | Result                                                                                                    | ados de la Convocatoria                                                                                                    |                                                                                         |                                                                                      |                                                                                          |                                                                       |        |
|                                                                                                    |                                                                                                    | Todos a la U                                                                                                    |                                                                                         |                                                                                      |                                                                                          |                                                                       |        |
| Nota: El Operador de Formación por el cual fue selec<br>electrónico y teléfono celular. Así mismo, revise cont<br>Fecnología -ATENEA                                                                                                    | cionada(o) la(o) contact<br>nuamente la informació                                                        | ará para adelantar el proceso de<br>n que pueda ser remitida desde l                                                                                                    | formalización<br>a Agencia Dis                                                          | de su matrícı<br>trital para la E                                                    | ula. Por favor e<br>iducación Supe                                                       | sté atenta(o) a su e<br>rior, la Ciencia y la                         | correo |
| Nota: El Operador de Formación por el cual fue selec<br>electrónico y teléfono celular. Así mismo, revise cont<br>fecnología -ATENEA<br>Operador de Formación                                                                                                    | cionada(o) la(o) contact<br>nuamente la informació                                                        | roues a la o<br>ará para adelantar el proceso de<br>n que pueda ser remitida desde l<br>Curso                                                                                                    | formalización<br>a Agencia Dis<br>Modalidad                                             | de su matrícu<br>trital para la E<br>Nivel                                           | ula. Por favor e<br>iducación Supe<br>Resultado                                          | sté atenta(o) a su (<br>rrior, la Ciencia y la<br>Acción              | correo |
| Nota: El Operador de Formación por el cual fue selec<br>electrónico y teléfono celular. Así mismo, revise cont<br>fecnología -ATENEA<br>Operador de Formación                                                                                                    | cionada(o) la(o) contact<br>nuamente la informació<br>«s (800014, D.C.)                                   | curso<br>Curso<br>Desarrollo Black End - Intermedio                                                                                                    | formalización<br>a Agencia Dis<br>Modalidad<br>VIRTUAL                                  | de su matrícu<br>trital para la E<br>Nivel<br>INTERMEDIO                             | ula. Por favor e<br>iducación Supe<br>Resultado<br>ELECIBLE                              | sté atenta(o) a su e<br>erior, la Ciencia y la<br>Acción<br>DESISTIDO | correo |
| Nota: El Operador de Formación por el cual fue selec<br>electrónico y teléfono celular. Así mismo, revise cont<br>fecnología -ATENEA<br>Operador de Formación<br>UNIVERSIDAD DISTRITAL FRANCISCO JOSE DE CALC<br>BRITISH COUNCIL                                                                                                | cionada(o) la(o) contact<br>nuamente la informació<br>As (BOCOTA, D.C.)                                   | Curso Curso | formalización<br>a Agencia Dis<br>Modalidad<br>VIRTUAL                                  | de su matrícu<br>trital para la E<br>Nivel<br>INTERMEDIO<br>BÁSICO                   | ula. Por favor e<br>iducación Supe<br>Resultado<br>ELECIBLE<br>ELECIBLE                  | sté atenta(o) a su e<br>rrior, la Ciencia y la<br>Acción<br>DESISTIDO | correo |
| Nota: El Operador de Formación por el cual fue selec<br>electrónico y teléfono celular. Así mismo, revise cont<br>fecnología -ATENEA<br>Operador de Formación<br>UNIVERSIDAD DISTRITAL FRANCISCO JOSE DE CALC<br>UNIVERSIDAD DISTRITAL FRANCISCO JOSE DE CALC                                                                   | cionada(o) la(o) contact<br>nuamente la informació<br>es (BOCOTA, D.C.)                                   | Curso Curso Curso Curso Curso Desarrollo Back End - Intermedio English without Borders Desarrollo Full Stack - Intermedio                                                                                                    | formalización<br>a Agencia Dis<br>Modalidad<br>VIRTUAL<br>VIRTUAL                       | de su matríct<br>trital para la E<br>Nivel<br>INTERMEDIO<br>BÁSICO                   | ula. Por favor e<br>ducación Supe<br>Resultado<br>ELECIBLE<br>NO ELECIBLE                | sté atenta(o) a su<br>rrior, la Ciencia y la<br>Acción<br>DESISTIDO   | correo |
| Nota: El Operador de Formación por el cual fue selec<br>electrónico y teléfono celular. Así mismo, revise com<br>fecnología -ATENEA<br>Operador de Formación<br>UNIVERSIDAD DISTRITAL FRANCISCO JOSE DE CALE<br>BRITISH COUNCIL<br>UNIVERSIDAD DISTRITAL FRANCISCO JOSE DE CALE<br>UNIVERSIDAD DISTRITAL FRANCISCO JOSE DE CALE | cionada(o) la(o) contact<br>nuamente la informació<br>es (BOCOTA, D.C.)<br>es (BOCOTA, D.C.)<br>(A, D.C.) | Curso Curso | formalización<br>a Agencia Dis<br>Modalidad<br>VIRTUAL<br>VIRTUAL<br>VIRTUAL<br>VIRTUAL | de su matrícu<br>trital para la E<br>Nivel<br>INTERMEDIO<br>INTERMEDIO<br>INTERMEDIO | ula. Por favor e<br>ducación Supe<br>Resultado<br>ELECIBLE<br>NO ELECIBLE<br>NO ELECIBLE | sté atenta(o) a su o<br>rrior, la Ciencia y la<br>Acción<br>DESISTIDO | correo |

Al dar clic en botón de DESISTIDO, se visualiza el resumen con los datos:

| ₿¦GOV.CC | )                                                                                                |                                                  |                                   |                                   |                                          |                                    |                                   |                       |
|----------|--------------------------------------------------------------------------------------------------|--------------------------------------------------|-----------------------------------|-----------------------------------|------------------------------------------|------------------------------------|-----------------------------------|-----------------------|
|          | ATENEA<br>AGNCIA DISTRITAL PARA LA EDUCACIÓN<br>SUPERIOR, LA CIENCIA Y LA TECNOLOGÍA             | Resumen de Desistimiento                         | ×                                 |                                   |                                          |                                    |                                   |                       |
|          | ≣                                                                                                | Número Desistimiento Acuerdo Comp                | romiso:                           |                                   |                                          |                                    |                                   |                       |
| ×        | Programas                                                                                        | 00001                                            |                                   |                                   |                                          |                                    |                                   |                       |
| 24.      | Primer apellido                                                                                  | Fecha Desistimiento Acuerdo Compro<br>2023-01-26 | miso:                             |                                   | Primer nombr                             | e                                  |                                   |                       |
| vida     | CORTES                                                                                           |                                                  |                                   |                                   | CAROLINA                                 |                                    |                                   |                       |
| iones    | Otros nombres                                                                                    | Correo Electrónico:<br>?@gmail.com               |                                   |                                   | Número de ide                            | entificación                       |                                   |                       |
|          |                                                                                                  |                                                  |                                   |                                   | 1015459780                               |                                    |                                   |                       |
|          |                                                                                                  | Motivo Desistimiento:                            |                                   |                                   |                                          |                                    |                                   |                       |
|          |                                                                                                  | Motivo de prueba de desistimiento.               |                                   | ia                                |                                          |                                    |                                   |                       |
| esión    | Nota: El Operador de Formación po<br>electrónico y teléfono celular. Así m<br>Tecnología -ATENEA |                                                  |                                   | ) de formalizac<br>:de la Agencia | ión de su matríci<br>Distrital para la E | ula. Por favor e<br>iducación Supe | sté atenta(o)<br>erior, la Cienci | a su correo<br>a y la |
|          | Opera                                                                                            |                                                  | ACEPTAR                           | Modalid                           | ad Nivel                                 | Resultado                          | Acciór                            | , I                   |
|          | UNIVERSIDAD DISTRITAL-FR/                                                                        | ANCISCO JOSE DE CALDAS (BOCOTÁ, D.C.)            | Desarrollo Back End - Intermedi   | o VIRTUA                          | L INTERMEDIO                             | ELECIBLE                           | DESISTI                           | DO                    |
|          | BF                                                                                               | RITISH COUNCIL                                   | English without Borders           | VIRTUA                            | L BÁSICO                                 | ELECIBLE                           |                                   |                       |
|          | UNIVERSIDAD DISTRITAL-FRA                                                                        | ANCISCO JOSE DE CALDAS (BOGOTÁ, D.C.)            | Desarrollo Full Stack - Intermedi | o VIRTUA                          | L INTERMEDIO                             | NO ELECIBLE                        |                                   |                       |
|          | UNIVERSIDAD SER                                                                                  | RGID ARBOLEDA (BOGOTÁ, D.C.)                     | esarrollo de Aplicaciones Móvil   | ns VIRTUA                         | L INTERMEDIO                             | NO ELECIBLE                        |                                   |                       |
|          |                                                                                                  |                                                  |                                   | Registros po                      | or página 5 👻                            | 1 – 4 of 4                         | < <                               | > >                   |